# Ordnungsgemäße Verbindung von QuickVPN mit WRV210 unter Windows 7

## Ziel

QuickVPN ist eine einfache Möglichkeit, VPN-Software auf einem Remote-Computer oder Laptop mit einem einfachen Benutzernamen und Kennwort einzurichten. Dies ermöglicht den sicheren Zugriff auf Netzwerke basierend auf dem verwendeten Gerät. In diesem Artikel wird erläutert, wie Sie das QuickVPN unter Windows 7 ordnungsgemäß mit einem WRV210 Wireless-G VPN-Router verbinden.

Hinweis: Stellen Sie sicher, dass die QuickVPN-Software in Windows installiert ist.

## Anwendbare Geräte

WRV210

# QuickVPN-Einrichtung

Schritt 1: Wählen Sie in Windows 7 Start > Systemsteuerung > System und Sicherheit > Firewall aus. Die Seite *Firewall* wird geöffnet:

#### Help protect your computer with Windows Firewall

Windows Firewall can help prevent hackers or malicious software from gaining access to your computer through the Internet or a network.

How does a firewall help protect my computer?

What are network locations?

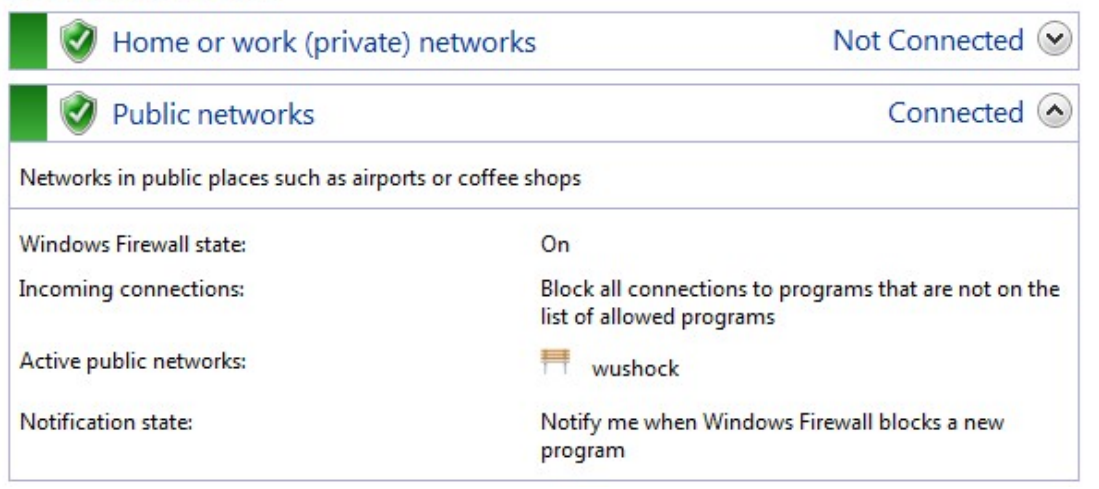

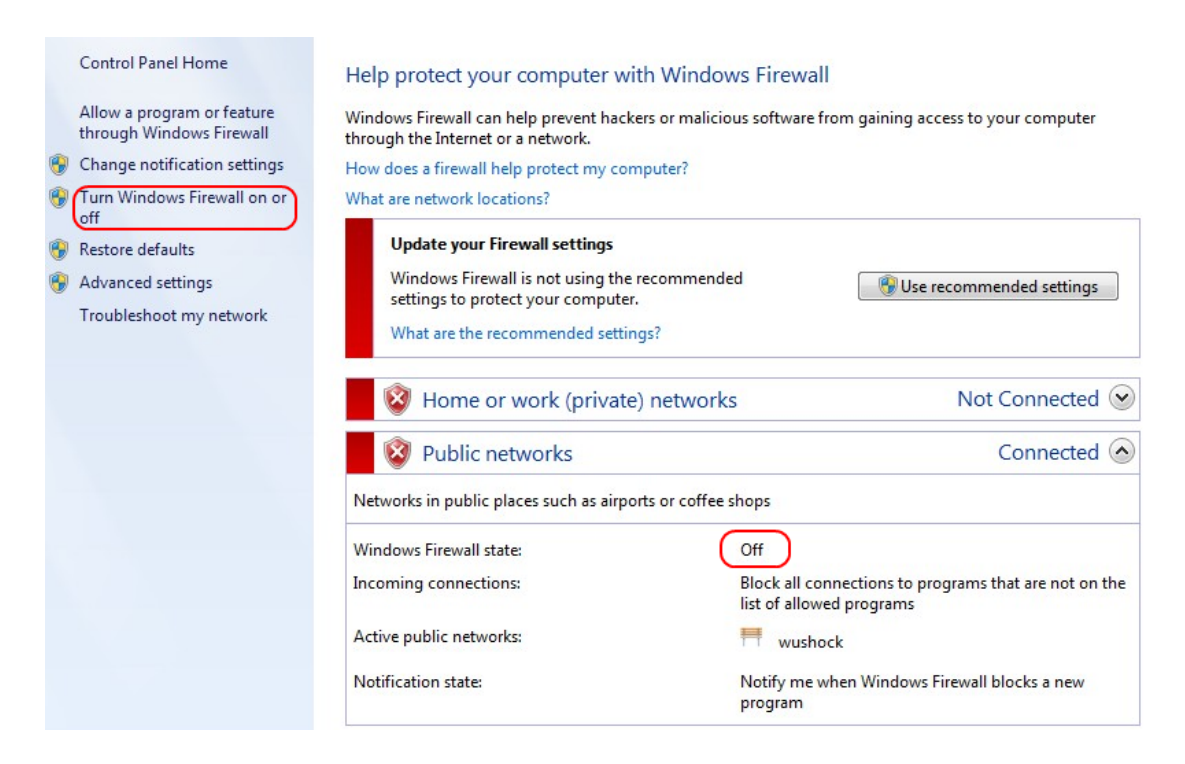

Schritt 2: Wenn die Windows-Firewall deaktiviert ist, klicken Sie auf **Windows-Firewall ein**oder ausschalten und die Seite "*Firewall-Anpassung*" wird geöffnet.

#### Customize settings for each type of network

![](_page_1_Picture_3.jpeg)

Schritt 3: Klicken Sie im Bereich Netzwerkeinstellungen auf **Windows-Firewall aktivieren** und dann auf **OK**.

#### Help protect your computer with Windows Firewall

Windows Firewall can help prevent hackers or malicious software from gaining access to your computer through the Internet or a network.

How does a firewall help protect my computer?

What are network locations?

| 🛛 🥑 Home or work (private) netwo                  | orks Not Connected 🕑                                                              |
|---------------------------------------------------|-----------------------------------------------------------------------------------|
| Public networks                                   | Connected 📀                                                                       |
| Networks in public places such as airports or cof | fee shops                                                                         |
| Windows Firewall state:                           | On                                                                                |
| Incoming connections:                             | Block all connections to programs that are not on the<br>list of allowed programs |
| Active public networks:                           | wushock                                                                           |
| Notification state:                               | Notify me when Windows Firewall blocks a new<br>program                           |

Hinweis: Das Feld Windows-Firewall-Status auf der Firewall-Seite wird nun auf angezeigt.

Schritt 4: Wählen Sie in Windows 7 Start > Systemsteuerung > System und Sicherheit > Windows Update aus. Die Seite *Windows Update* wird geöffnet:

## Windows Update

|                                  | No important updates available |                                      |                                    |  |
|----------------------------------|--------------------------------|--------------------------------------|------------------------------------|--|
|                                  | 1 optional upda                | te is available                      | No updates are currently selected. |  |
|                                  |                                |                                      |                                    |  |
| Most recent ch                   | eck for updates:               | Today at 10:52 A                     | М                                  |  |
| Most recent ch<br>Updates were i | eck for updates:<br>nstalled:  | Today at 10:52 A<br>Today at 3:00 AM | M<br>1. View update history        |  |

Schritt 5: Überprüfen Sie, ob Windows auf dem neuesten Stand ist. Wenn Windows nicht aktualisiert wird.

| r                                                                | 7 |
|------------------------------------------------------------------|---|
| Programs (5)                                                     |   |
| Services                                                         | ] |
| le Component Services                                            |   |
| 🛇 Octoshape Streaming Services                                   |   |
| services                                                         |   |
| Control Panel (5)                                                |   |
| 🗟 View local services                                            |   |
| 📑 Manage Information Cards that are used to log on to online ser |   |
| 📑 Windows CardSpace                                              |   |
| 🕎 Allow remote access to your computer                           |   |
|                                                                  |   |

### Schritt 6: Geben Sie im Start-Menü Services in das Suchfeld ein.

| Schritt 7: Klicker | n Sie auf <b>Dienste</b> , | und das Fenster | Dienste wird geöffnet |
|--------------------|----------------------------|-----------------|-----------------------|
|--------------------|----------------------------|-----------------|-----------------------|

| Services (Local)                                                                                                    |                                                                                                    |                                                                                                    |                                                                                                    |                                                                                                    |                                                                                                    |       |
|----------------------------------------------------------------------------------------------------|----------------------------------------------------------------------------------------------------|----------------------------------------------------------------------------------------------------|----------------------------------------------------------------------------------------------------|----------------------------------------------------------------------------------------------------|----------------------------------------------------------------------------------------------------|-------|
| IPsec Policy Agent                                                                                                    | Name                                                                                                    | Description                                                                                                    | Status                                                                                                    | Startup Type                                                                                                    | Log On As                                                                                                    | *     |
| IPsec Policy Agent<br>Stop the service<br>Restart the service<br>Description:<br>Internet Protocol security (IPsec)<br>supports network-level peer<br>authentication, data origin<br>authentication, data integrity, data<br>confidentiality (encryption), and<br>replay protection. This service<br>enforces IPsec policies created<br>through the IP Security Policies snap-<br>in or the command-line tool "netsh<br>ipsec". If you stop this service, you<br>may experience network connectivity<br>issues if your policy requires that<br>connections use IPsec. Also, remote<br>management of Windows Firewall is | Name<br>Group Policy Client<br>Health Key and Ce<br>HomeGroup Liste<br>HomeGroup Provi<br>Human Interface<br>Ittel (R) Centrino (<br>Intel (R) Managem<br>Intel (R) Managem<br>Intel (R) PROSet/W<br>Intel (R) PROSet/W<br>Intel (R) PROSet/W<br>Intel (R) PROSet/W<br>Intel (R) PROSet/W<br>Intel (R) PROSet/W<br>Intel (R) PROSet/W<br>Intel (R) PROSet/W<br>Interactive Service<br>Interactive Service<br>IP Helper<br>iPod Service | Description<br>The service<br>Provides X.5<br>Makes local<br>Performs ne<br>Enables gen<br>The IKEEXT<br>Manages th<br>Allows appli<br>Intel(R) Ma<br>Manages th<br>Provides re<br>Provides ne<br>Provides ne<br>Provides tu<br>iPod hardw | Status<br>Started<br>Started<br>Started<br>Started<br>Started<br>Started<br>Started<br>Started<br>Started<br>Started<br>Started | Startup Type<br>Automatic<br>Manual<br>Manual<br>Manual<br>Automatic<br>Automatic (D<br>Automatic (D<br>Automatic (D<br>Automatic<br>Automatic<br>Automatic<br>Manual<br>Manual<br>Automatic<br>Manual | Log On As<br>Local Syste<br>Local Syste | 4 III |
| not available when this service is stopped.                                                                                                    | IPsec Policy Agent                                                                                                    | Internet Pro                                                                                                    | Started                                                                                                    | Manual<br>Manual                                                                                                    | Network S                                                                                                    |       |
|                                                                                                    | Link-Layer Topolo                                                                                                    | Creates a N                                                                                                    |                                                                                                    | Manual                                                                                                    | Local Service                                                                                                    |       |
|                                                                                                    | Media Center Exte                                                                                                    | Allows Med                                                                                                    |                                                                                                    | Disabled                                                                                                    | Local Service                                                                                                    | Ŧ     |

| Services (Local)                                                                                                    |                                                             |                                            |                    |                               |                                           |   |
|----------------------------------------------------------------------------------------------------|-------------------------------------------------------------|--------------------------------------------|--------------------|-------------------------------|-------------------------------------------|---|
| IPsec Policy Agent                                                                                                    | Name                                                        | Description                                | Status             | Startup Type                  | Log On As                                 | * |
| Stop the service<br><u>Restart</u> the service                                                                                                    | Group Policy Client<br>Health Key and Ce<br>HomeGroup Liste | The service<br>Provides X.5<br>Makes local | Started            | Automatic<br>Manual<br>Manual | Local Syste<br>Local Syste<br>Local Syste |   |
| Description:                                                                                                    | HomeGroup Provi                                             | Performs ne<br>Enables gen                 | Started            | Manual<br>Manual              | Local Service<br>Local Syste              |   |
| supports network-level peer                                                                                                    | KE and AuthIP IPs                                           | The IKEEXT                                 | Started            | Automatic                     | Local Syste                               |   |
| authentication, data origin<br>authentication, data integrity, data                                                                                                    | Intel(R) Centrino(<br>Intel(R) Managem                      | Manages th<br>Allows appli                 | Started<br>Started | Automatic<br>Automatic (D     | Local Syste<br>Local Syste                |   |
| confidentiality (encryption), and<br>replay protection. This service<br>enforces IPsec policies created<br>through the IP Security Policies snap-<br>in or the command-line tool "netsh<br>ipsec". If you stop this service, you | Intel(R) Managem Intel(R) PROSet/W.                         | Intel(R) Ma<br>Manages thus                | Started<br>Started | Automatic (D                  | Local Syste                               |   |
|                                                                                                    | Intel(R) PROSet/W                                           | Provides re                                | Started            | Automatic                     | Local Syste                               |   |
|                                                                                                    | Intel® Centrino® Interactive Service                        | Enables use                                | Started            | Automatic<br>Manual           | Local Syste<br>Local Syste                |   |
| issues if your policy requires that                                                                                                    | 🕼 Internet Connecti                                         | Provides ne                                |                    | Manual                        | Local Syste                               | ) |
| connections use IPsec. Also, remote                                                                                                    | 🔍 IP Helper                                                 | Provides tu                                | Started            | Automatic                     | Local Syste                               |   |
| management of Windows Firewall is<br>not available when this service is                                                                                                    | iPod Service                                                | iPod hardw                                 | Started            | Manual                        | Local Syste                               |   |
| stopped.                                                                                                    | IPsec Policy Agent                                          | Internet Pro                               | Started            | Manual                        | Network S                                 |   |
|                                                                                                    | KtmRm for Distrib                                           | Coordinates                                |                    | Manual                        | Network S                                 |   |
|                                                                                                    | 🖳 Link-Layer Topolo                                         | Creates a N                                |                    | Manual                        | Local Service                             |   |
|                                                                                                    | Media Center Exte                                           | Allows Med                                 |                    | Disabled                      | Local Service                             | Ŧ |
|                                                                                                    | •                                                           |                                            |                    |                               | Þ                                         |   |

Schritt 8: Klicken Sie mit der rechten Maustaste auf die entsprechenden Services, und wählen Sie **Start** oder **Stopp aus**, um den Dienst im Fenster *Dienste* zu starten oder zu beenden.

Schritt 9: Stellen Sie eine Verbindung zum QuickVPN-Client her.

![](_page_4_Picture_3.jpeg)

Schritt 10: Das Popup-Fenster QuickVPN Client wird mit den folgenden Informationen angezeigt:

·Verbunden mit: Geben Sie die Ziel-IP-Adresse an, mit der das QuickVPN verbunden ist.

·Verbunden unter - Geben Sie Uhrzeit und Datum an, wenn das QuickVPN mit dem Router verbunden ist.

·Total Time Connected (Gesamtdauer verbunden): Geben Sie die Gesamtdauer der Verbindung mit dem QuickVPN an.

**Hinweis:** Die Ziel-IP-Adresse im aktuellen Beispiel des WRV210-Routers ist 83.12.42.50. Die Ziel-IP kann für verschiedene Benutzer unterschiedlich sein.